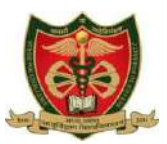

## MADHYA PRADESH MEDICAL SCIENCE UNIVERSITY, JABALPUR (M.P.)

No./MPMSU/Conf./2024/2362

Jabalpur, Dated - 19/02/2024

# **NOTIFICATION**

## Results of:-

- BDS 1st Year Examination December-2023.
- BHMS Second Year Examination May-2023.
- BHMS Third Year Examination May-2023.
- MD/MS Ayurveda First Year Examination September-2023. (Corrigendum)
- Re-verification Result of BAMS First Year (Supply) Examination September-2023
- Re-verification Result of BAMS Third Year (Supply) Examination September-2023.
- Re-verification Result of MBBS Final Part-I (Supply) Examination November-2023.

## are declared hereby.

(Approved By Hon. Vice Chancellor).

नोट— परीक्षार्थी परीक्षा परिणाम का अवलोकन करने हेतु निचे दी गई लिंक का उपयोग करें।

http://mpmsu.intelliexams.com/MPMSUEXAMS/StudentServices/frmVie wStudentResult.aspx

Please find the manual for Reverification attached below.

Exam Controller M.P.M.S.U. Jabalpur Jabalpur, Dated – 19/02/2024

Endo.No./MPMSU/Conf./2024/2362-A Copy to:-

- The Vice Chancellor and Registrar Office, MPMSU, Jabalpur.
- IT Section, MPMSU, Jabalpur (For Website Notification).

AR Exam M.P.M.S.U. Jabalpur

DR Exam M.P.M.S.U. Jabalpur

विश्वविद्यालय से संबंधित कार्यों / समस्याओं के शीघ्र निराकरण हेतु ऑनलाइन GMS Portal का उपयोग करें। https://mpmsu.mponline.gov.in/portal/Services/MPMSU/CMS/Helpdesk\_Home.aspx

# **Mindlogicx Infratec Limited**

**Re-Verification User manual** 

## 1: Re-Verification Application Login

#### Selection process:-

• Please click the link below to login

#### URL: http://mpmsu.intelliexams.com/MPMSUEXAMS/frmIntelliHomePage.aspx

Examination Management System has a simple easy to use web-based centralized user interface systsem that is used for storing, retrieving, managing and aggregating examination objects. The system is robust able to handle large amount of data with proper back up disaster recovery. It has a comprehensive test engine with randomization of questions and answer choices as well as role-based security allowing multiple levels of permissions for authors and administrators.

This process encompasses the management of the complete life cycle of online/offline examinations assists the institute through:

Distributed Authoring System

Online Hall ticket printing

Secured online question paper delivery

#### Authors by using the link provided below

The QBank Authoring Management System manages the question bank for every programme offered by the university, keeping track of questions published in the question paper. Once approved, authors can upload any number of questions for any course. At any point time, registered authors can generate summary reports and view chart of the QBank authored by them.

#### Examination Centres

The system is composed of the central Network Operating Centre (NOC) at the university campus and Examination Data centres (EDC) at the affiliated colleges or DODE Centres at geographically dispersed locations. NOC at the university connects to the EDCs and is responsible for providing the managed services for conducting online, offline and mock examinations. The operations performed at EDCs include, the receipt of applications from students including payment of fee, attendance upload, the internal marks upload and printing of hall tickets for the students. The major part of the operations at the exam centre includes the receipt of question papers from the university just before the examination, printing the question paper and conducting examination.

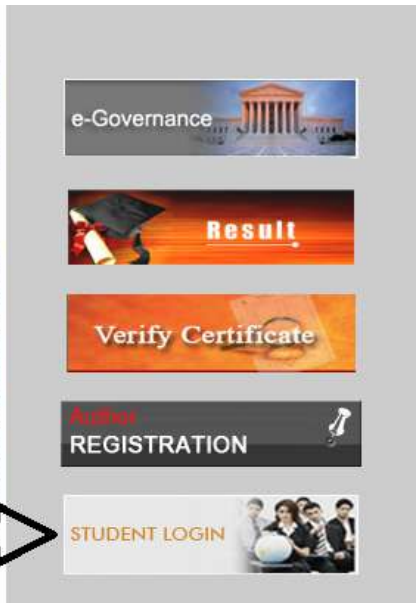

#### Fig 1.0

Description:-The above screenshot Fig1.0 is Student Login for Re-Verification applications

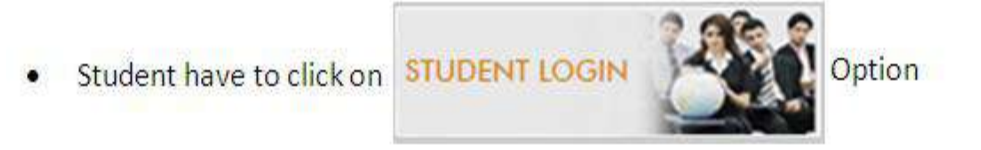

# 2: Student Have to be enter his/her Enrollment No and Password

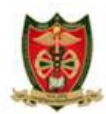

Madhya Pradesh Medical Science University, Jabalpur(M.P.)

The Examination Management System (EMS) has a simple and easy to use web-based centralized user interface and a well-defined database-centric schema for storing, retrieving, managing and aggregating examination objects. The system has a powerful but easy to use question bank authoring system with different question types like multiple choices, true or false, fill in the blanks, etc. The question banks are managed online and the questions can contain multimedia contents also. The question papers are delivered in a highly secured manner with 128-bit encryption technology. Effective reports are generated to know the details about examinations conducted, examination centre details, fee details, candidate details, cost and budget details, etc. The system is robust enough to handle large amount of data. Also the system is equipped with proper back up disaster recovery plan.

| Enrolment No. |               |
|---------------|---------------|
| assword       |               |
|               | -             |
|               | [ water and ] |
|               | ENTER         |

Fig 2.0

Description:-TheabovescreenshotFig2.0 is for login page of re-varification

3) Student have to select "STUDENT LOGIN" option and after that they have to click on "Online Reverification Application Entry"

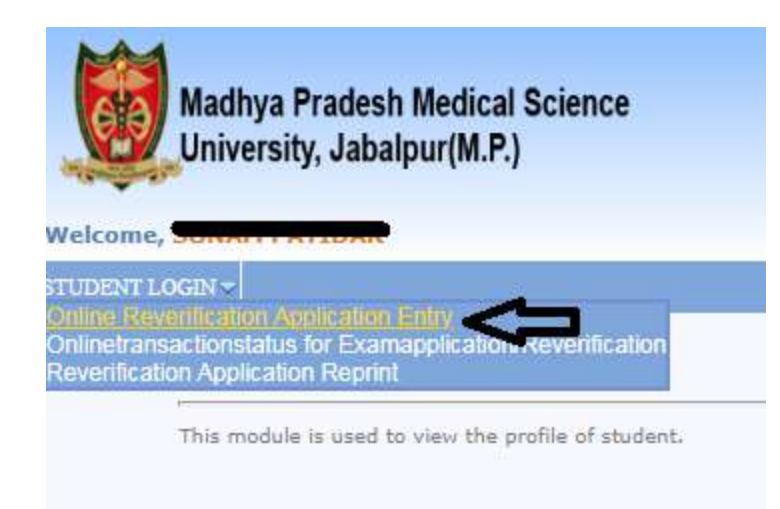

Student Details

Description:-TheabovescreenshotFig3.0 is for Online re-verification application entry

4) Student enrollment no will show automatically with college name and Student have to be click on "VIEW' option.

| North March 1997                                                                                        |                                                                                                    |                                                          |       |
|----------------------------------------------------------------------------------------------------|----------------------------------------------------------------------------------------------------|----------------------------------------------------------|-------|
| UDENT LOGIN                                                                                             |                                                                                                    |                                                          |       |
| Ар                                                                                                    | ply for Re-verification of                                                                                                    | Answer scripts                                           |       |
| This                                                                                                    | module is used to apply for Re-verific                                                                                                    | ation of Answer scripts.                                 |       |
|                                                                                                    |                                                                                                    | College Name : COLLEGE OF DENTAL S<br>Enrolment No.* : 1 | SCIEN |
|                                                                                                    |                                                                                                    | VIEW                                                     |       |
|                                                                                                    |                                                                                                    |                                                          |       |
| tudent ha                                                                                               | ve to click on "VIEW" C                                                                                                    | ption                                                    |       |
| tudent ha                                                                                               | ve to click on "VIEW" O                                                                                                    | ption                                                    |       |
| tudent ha<br>ame*<br>nail Id*                                                                           | ve to click on "VIEW" O                                                                                                    | Pption                                                   |       |
| tudent ha<br>me*<br>nail Id*<br>obile No.*<br>am Series*                                                | ve to click on "VIEW" C                                                                                                    | Option                                                   |       |
| tudent ha<br>me*<br>nail Id*<br>obile No.*<br>am Series*                                                | ve to click on "VIEW" C                                                                                                    | option                                                   |       |
| tudent ha<br>me*<br>nail Id*<br>obile No.*<br>am Series*<br>egree*<br>anch*                             | ve to click on "VIEW" C<br>:<br>:<br>MDS Part-I exam May 2023<br>:<br>MDS<br>:<br>173501NPF - MDS - Conserv                                | Option                                                   |       |
| tudent ha<br>ame*<br>nail Id*<br>obile No.*<br>cam Series*<br>egree*<br>anch*<br>emester*               | ve to click on "VIEW" C<br>:<br>MDS Part-I exam May 2023<br>MDS<br>:<br>173501NPF - MDS - Conserv<br>:<br>Year-I                           | Option                                                   |       |
| tudent ha<br>ame*<br>nail Id*<br>obile No.*<br>cam Series*<br>egree*<br>anch*<br>emester*<br>oply Type* | ve to click on "VIEW" C<br>:<br>MDS Part-I exam May 2023<br>MDS<br>:<br>173501NPF - MDS - Conservent<br>:<br>Vear-I<br>:<br>Reverification | option                                                   |       |

6) Once student will click on submit option page will directed to Online Payment Gateway

| Select       |   | SCode          |                   | Amount(INR) |                    |          |
|--------------|---|----------------|-------------------|-------------|--------------------|----------|
|              |   | 17M40001       | Basic Science - C | 1,000.00    |                    |          |
|              |   |                |                   |             |                    |          |
|              |   |                |                   |             |                    |          |
|              |   |                |                   |             |                    |          |
|              |   |                |                   |             |                    |          |
|              |   |                |                   |             |                    |          |
|              |   |                |                   |             | Total Fee Amount : | 1,000.00 |
| Payment Mode | : | Online Payment | :                 |             |                    |          |
| Amount*      | : | 1,000.00       |                   | ]           |                    |          |
| Dated*       | : | 11-08-2023     |                   | ]           |                    |          |
|              |   | SUBMIT         | CLEAR             |             |                    |          |

# **THANK YOU**